## WORKSHEET #2: HTML Tags

Build the "Awesome Favorites" using tags: <h1>, , <img>

## Setup Thimble

- Open Thimble and create a new blank project at <a href="https://thimble.webmaker.org/">https://thimble.webmaker.org/</a>
- Type the content from worksheet #1 to the left side of the Thimble project.

| Example:                                                                                                    |                                                                                                    |
|----------------------------------------------------------------------------------------------------|----------------------------------------------------------------------------------------------------|
| Category #1: Movies                                                                                                    |                                                                                                    |
| Description: Sci-fi movies are n                                                                                                    | ny favorites.                                                                                                    |
| a) Matrix b) Star W                                                                                                    | ars c) Lord of the Rings                                                                                                    |
| Category #2: Celebrities<br>Description: These people are awesome.<br>a) Denzel Washington b) Mahatma Ghandi c) Brian Eno<br>Category #3: Animals<br>Description: I don't eat the following animals.<br>a) Horse b) Dog c) Parrot                                                                                       |                                                                                                    |
| ⊕                                                                                                    |                                                                                                    |
| Thimble                                                                                                    | English (US) English (US)                                                                                                    |
| 🔨 Editor 🔰 🖉 🕞 T 🗸 🔅                                                                                                    | • Preview reload Save                                                                                                    |
| <pre>1 My name is Ricky and these are my favorites 2 3 Movies 4 Sci-fi movies are my favorites. 5 6 Matrix Star Wars Lord of the Rings 9 Celebrities 10 These people are awesome. 11 12 Denzel Washington Mahatma Gandhi Brian Eno 13 14 15 Animals 16 I don't eat the following animals. 17 18 Horse Dog Parrot </pre> | My name is Ricky and these are my favorites Movies Sci-<br>fi movies are my favorites. Matrix Star Wars Lord of the<br>Rings Celebrities These people are awesome. Denzel<br>Washington Mahatma Gandhi Brian Eno Animals I don't<br>eat the following animals. Horse Dog Parrot |

## Header Tags: <h3> </h3>

• Format the titles by surrounding them with header tags: <h3> and </h3>.

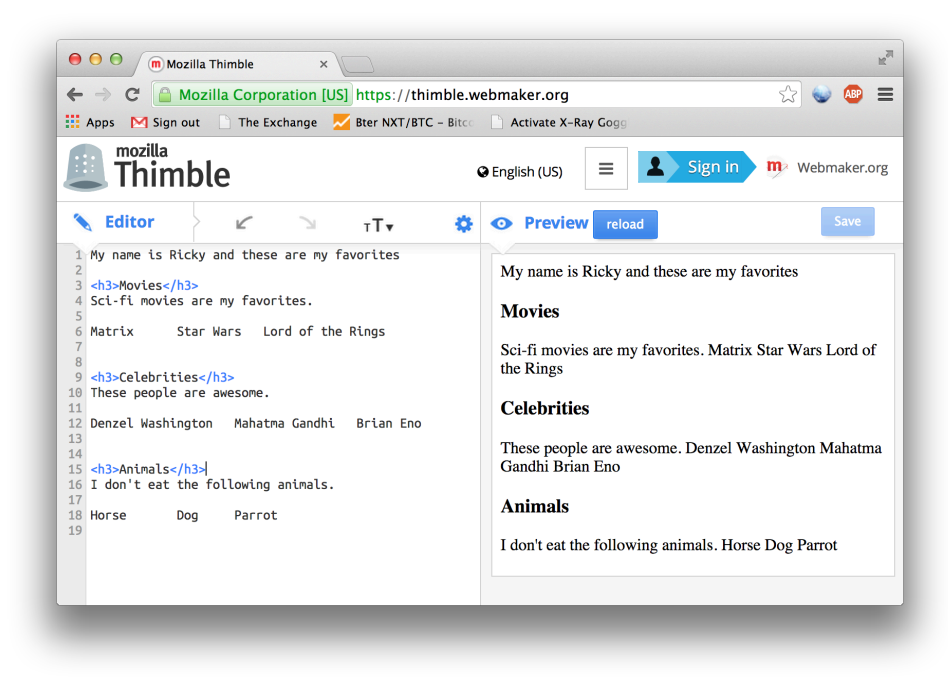

Paragraph Tags:

• Format the paragraphs by surrounding them with the paragraph tags: and .

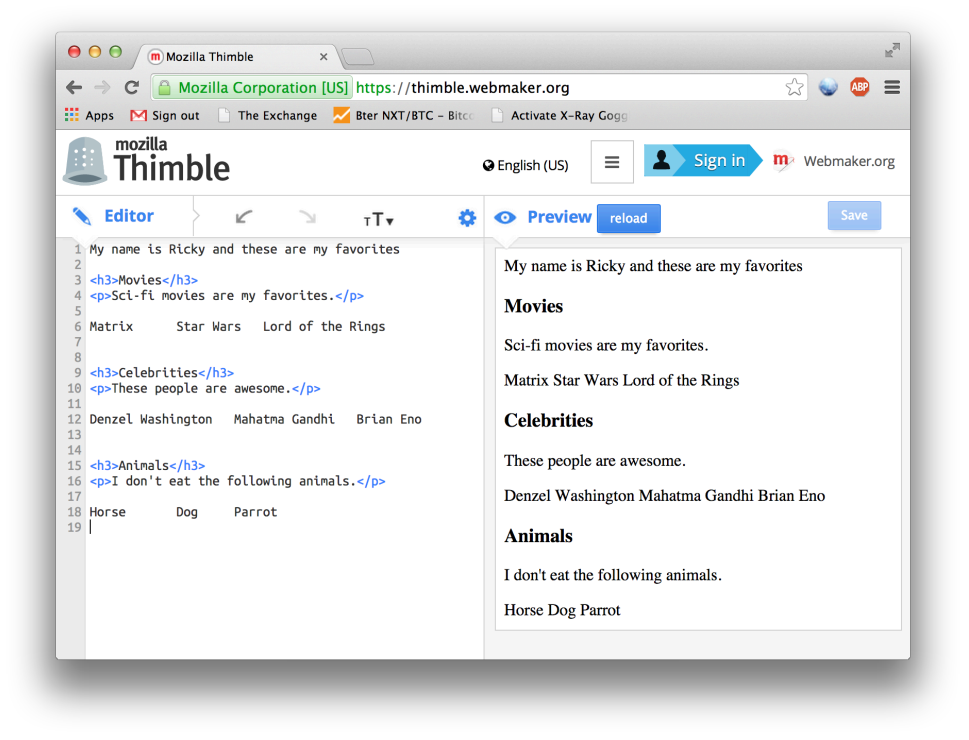

## Image src attribute: <img src="http://absolute-url">

- Go to <u>http://images.google.com</u> and type your favorite choice and pick an image.
- In my case, I typed "Star Wars in the search box. I got many photos and I picked one.

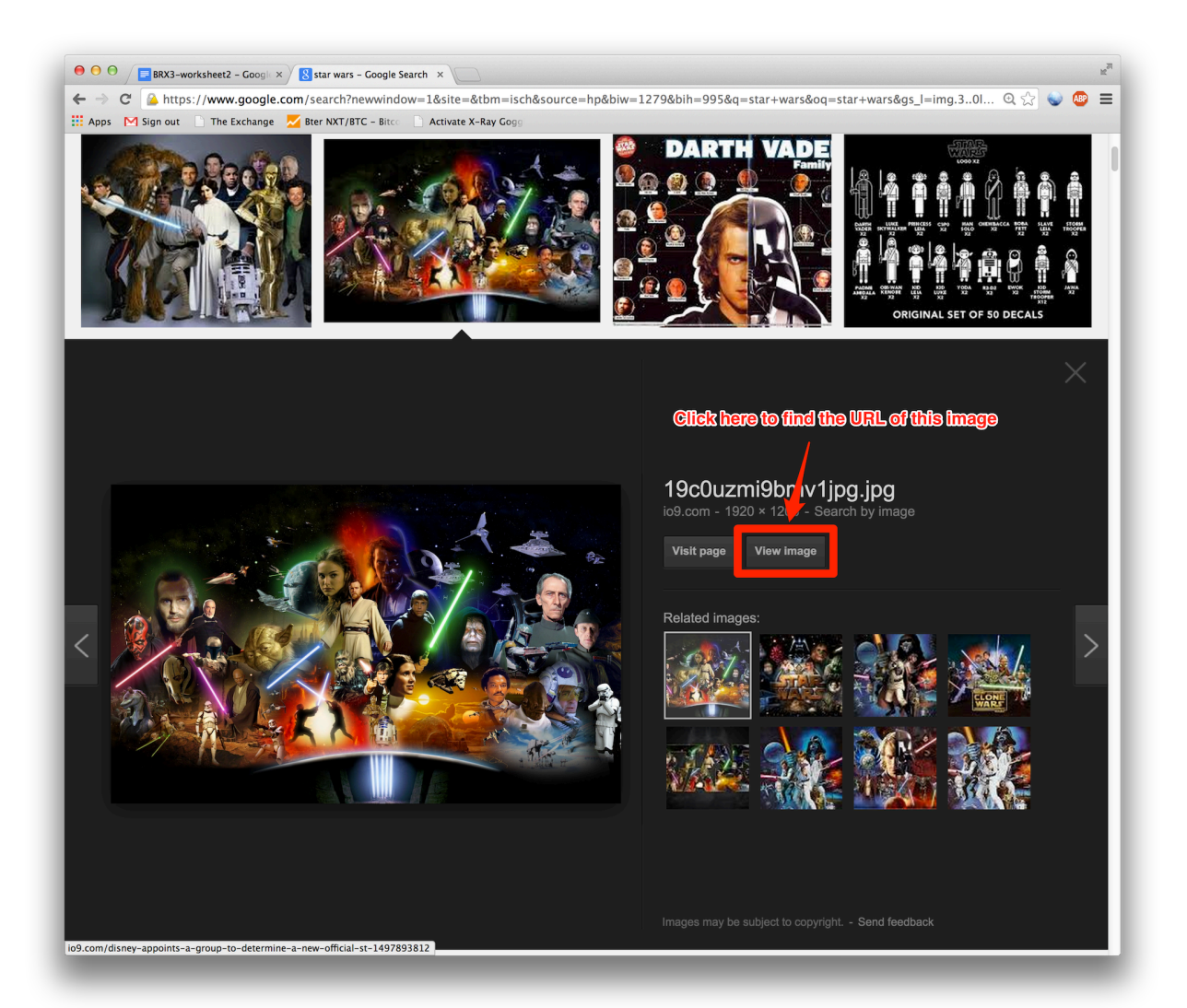

• Then Click on **View Image** to find the absolute URL of the image

- After clicking on **View Image**, you'll see another browser tab with the image.
- Select the text and copy the image URL which is in the red rectangle.

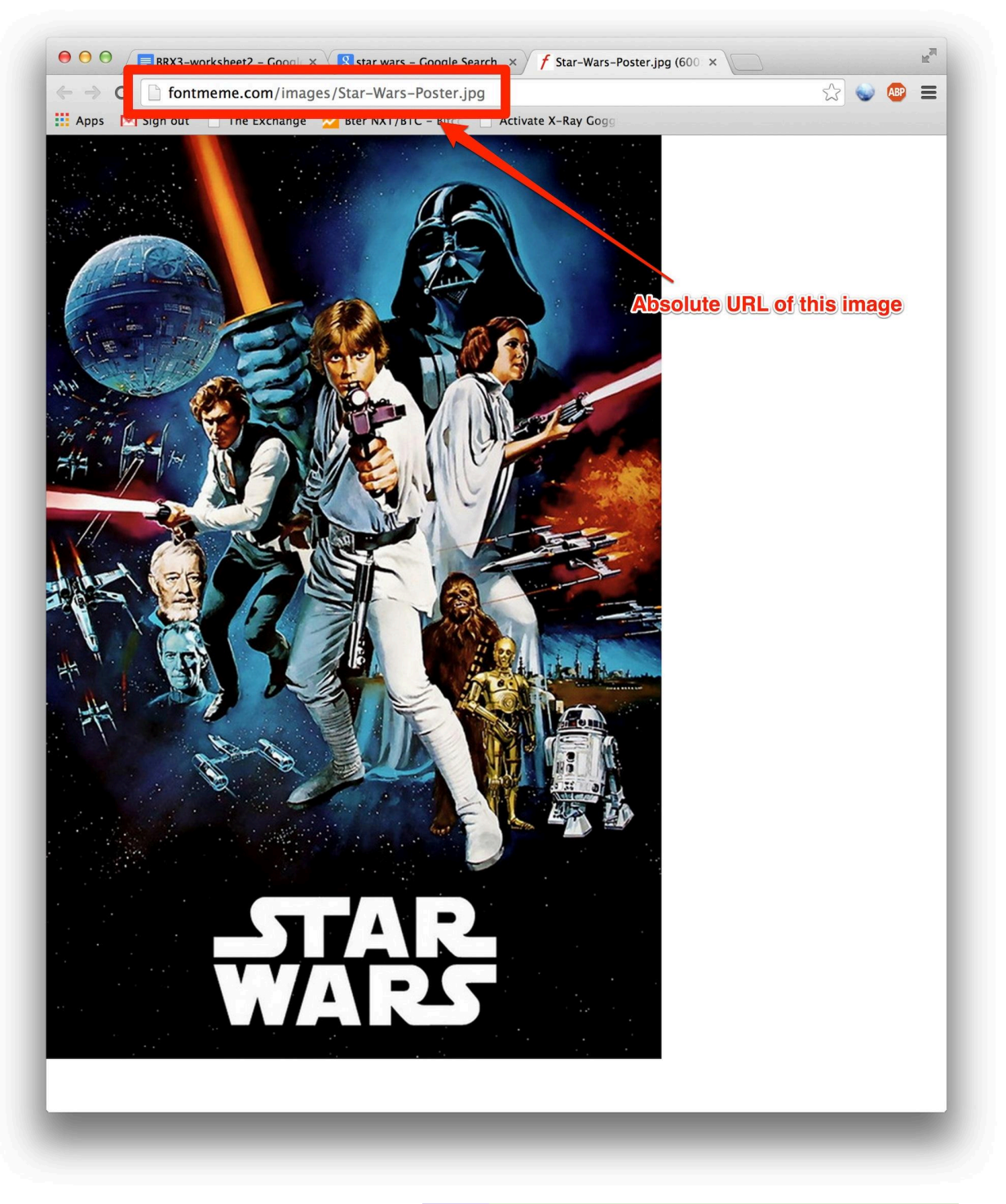

- The URL location of the image is: <a href="http://fontmeme.com/images/Star-Wars-Poster.jpg">http://fontmeme.com/images/Star-Wars-Poster.jpg</a> (See that we need the <a href="http://to.com/images/Star-Wars-Poster.jpg">http://fontmeme.com/images/Star-Wars-Poster.jpg</a>
- The image tag will be: <img src="<u>http://fontmeme.com/images/Star-Wars-Poster.jpg</u>">

Replace your first favorite with an image using the following image tag format:
 <img src="http://your-image-url" height="120">

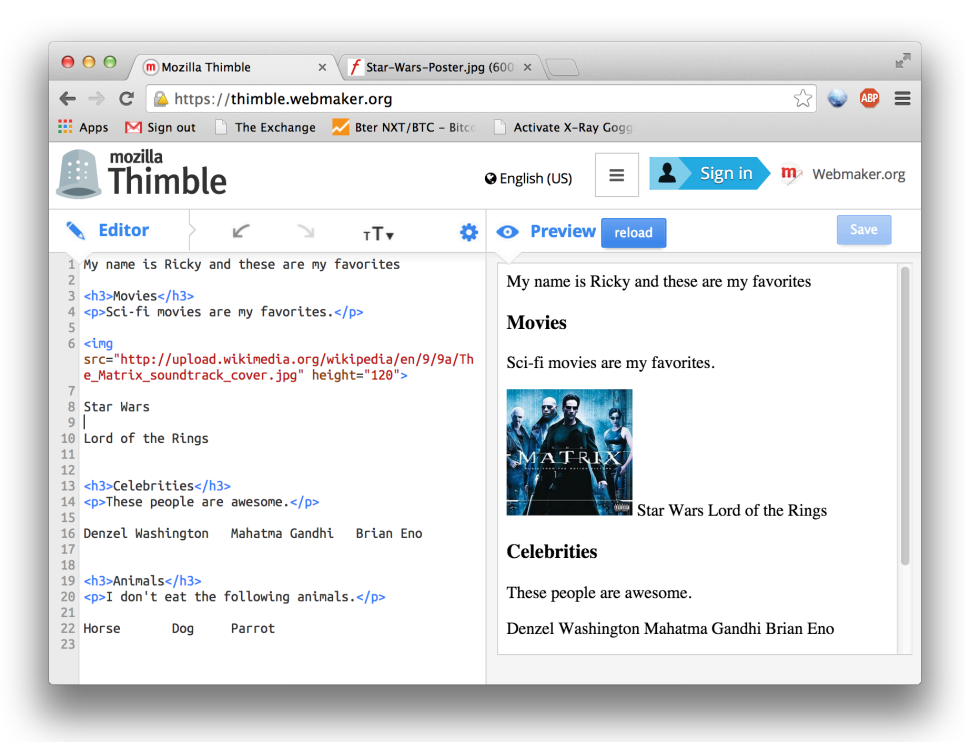

Try for your second favorite!

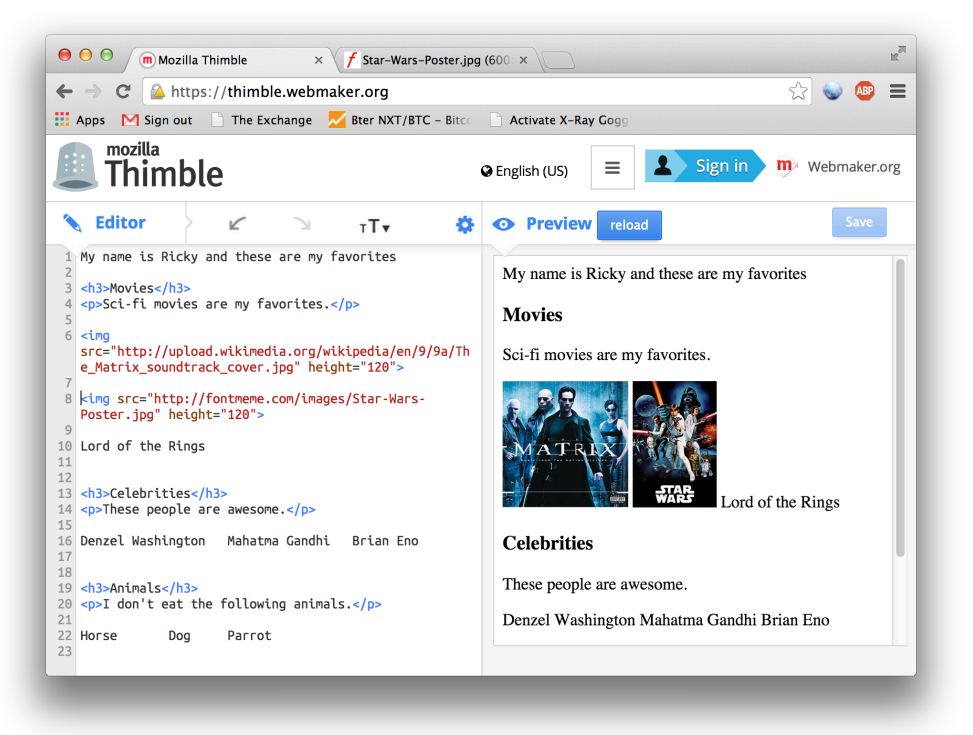

• Continue for each of your favorite image! Then you'll get an Awesome Favorites!